# **Controlador 3000: Breves instruções**

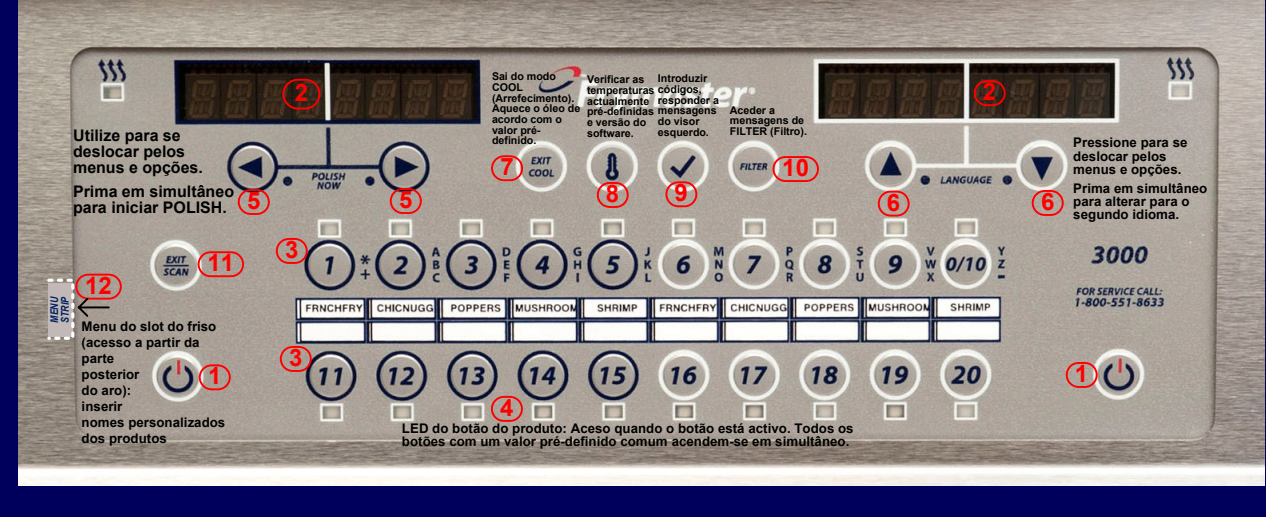

# Confecção

- Prima ON/OFF<sup>1</sup>: Os ecrãs no visor<sup>2</sup> exibem informações sobre o sistema e aquecimento do óleo atá ao valor pré-definido.
- 2. **QUEDA**: Prima o botão do produto<sup>3</sup> e libertação do produto.
- 3. Outras possíveis mensagens de exibição de confecção:
  - \*\* A temperatura encontra-se fora do intervalo normal de confecção, mas irá ajustar o tempo de confecção de forma adequada, de modo a que a confecção possa ser iniciada sem afectar a qualidade dos alimentos. DROP será exibido quando a temperatura voltar ao intervalo de confecção normal.
  - High Temp A temperatura está mais elevada do que a variação normal.
  - Low Temp A temperatura está mais baixa do que a variação normal.
- 4. SHAKE: Se for necessário sacudir, o alarme toca.
- 5. **DONE**: Ouvir-se-á um alarme sonoro. Prima o botão do produto a piscar<sup>3</sup> para cancelar o alarme e remover o produto.
- **Nota: Para cancelar a confecção a qualquer momento**: Prima e mantenha premido o botão do produto a piscar<sup>3</sup>.

# Confecção: Activação/desactivação do modo COOL

- 1. Prima ON/OFF<sup>1</sup>: O óleo aquece até à temperatura do valor pré-definido.
- COOL: Após o tempo inactivo programado, o controlador inverte para a temperatura inactiva e exibe COOL. Apenas com cubas de fritura completas, prima a qualquer momento para reduzir a temperatura do óleo para o modo COOL. A predefinição é 121 °C. É possível ajustar a temperatura do modo COOL. Consulte MAIN MENU: VAT SETUP.
- 3. Prima Exit Cool para fazer regressar o óleo para a temperatura do valor pré-definido.

Ligar/desligar: Ligar/desligar o controlador; sair dos ciclos de filtragem/polimento. Mensagens no ecrã: Mensagens escritas com informações.

- Botões do produto: Prima para iniciar, completar ou cancelar (prima e mantenha premido) uma confecção de produto. Para alterar para outra temperatura do valor predefinido, mantenha premido e, em seguida, liberte o botão não aceso pretendido. Quando estiver aceso, prima novamente para começar a confecção à temperatura pré-definida alternativa. No modo de pesquisa, prima para visualizar a configuração do produto.
- <u>LEDs dos botões dos produtos</u>: Acesos para produtos confeccionados ao valor prédefinido. Cintila aurante o ciclo de confecção.
- <u>Deslocar para a esquerda/direita</u>: Navegar pelas opções na janela de exibição esquerda. Prima e mantenha premidos em simultâneo ambos os botões para iniciar o ciclo de polimento.
- <u>Deslocar para cima/baixo</u>: Navegar pelas opções na janela de exibição à direita. Prima ambos os botões em simultâneo para alterar para um segundo idioma.
- 7. <u>Sair do arrefecimento</u>: Prima e liberte para sair do modo COOL. O óleo regressa aquece até ao valor pré-definido.
  - Prima e mantenha premido para cancelar o ciclo de fusão.
- Termómetro: Com o controlador ligado, apresenta o valor pré-definido na exibição esquerda e a temperatura dos recipientes à direita. (Alterna para cuba dividida). Quando desligado, exibe o valor pré-definido, tempo, tipo de fritadeira e versão de software.
- 9. <u>Marca de verificação</u>: Com o controlador ligado ou desligado, prima e liberte para obter o tempo de recuperação (o normal para funcionamento a electricidade é 1:40 ou menos e para funcionamento a gás é 2:25 ou menos). Com o controlador desligado, prima e mantenha premido durante 4-5 segundos para as funções do modo de informações ou 10 segundos para o menu principal: funções de programação.
- 10. <u>Filtro</u>: Com o controlador desligado ou ligado, prima para as confecções restantes no ciclo de filtragem. Prima e mantenha premido para aceder ao menu de filtragem (filtrar, limpar e filtrar, eliminar). (A opção FILL VAT FROM BULK também será exibida nos modelos com óleo a granel). Com a cuba de fritura desligada, prima e mantenha premido para aceder à eliminação e limpar por fervura.
- 11. <u>Sair/pesquisar</u>: Prima para visualizar os nomes dos produtos e sair da programação. Consulte as instruções no inverso.
- 12. Friso do menu: Remova a extremidade para aceder ao friso do menu personalizável.

# Polimento\* (O controlador deve estar ligado)

- 1. Para polir, prima e mantenha premido 🗺 em simultâneo.
- 2. O controlador exibe<sup>2</sup> "POLISH NOW" alternando com "YES" e "NO".
- 3. Seleccione YES (botão sob a exibição YES<sup>5</sup>) para iniciar o ciclo de polimento ou NO para continuar a confecção.
- 4. Siga as mensagens para orientação de polimento passo a passo.
- 5. O controlador é desligado quando o ciclo de polimento está completo.
- \*A temperatura mínima para polir é de 149 °C

# Filtragem (o controlador deve estar ligado para registar eventos de filtragem e para exibir mensagens de filtragem passo a passo)

- Para filtrar, prima e mantenha premido FILTER<sup>10</sup>. NOTA: Apenas pode ser filtrada uma cuba de fritura de cada vez; se a filtragem for seleccionada numa segunda cuba de fritura, "WAIT TO FILTER" irá deslocar-se até uma segunda cuba de fritura estar pronta para filtrar.
- 2. Seleccione a função de filtragem pretendida.
- 3. O controlador exibe<sup>2</sup> "FILTER NOW" alternando com "YES" e "NO".
- 4. Seleccione YES (prima o botão sob a exibição YES<sup>5</sup>) para iniciar o ciclo de filtragem.
- 5. Seleccione NO (prima o botão sob a exibição NO<sup>5</sup>) para atrasar a filtragem e a confecção continua.
- 6. Siga as mensagens para orientação de filtragem passo a passo.
- 7. O controlador é desligado quando o ciclo de filtragem está completo.

# Nota: O controlador deve estar desligado para aceder à função de filtragem BOIL OUT.

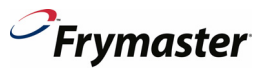

### Configuração do produto

#### O NOTA: Em cubas de fritura completas, os produtos serão confeccionados a partir de qualquer botão para o próximo visor disponível, da esquerda para a direita.

| Visor esquerdo | Visor direito   | Acção                                                                                                    |
|----------------|-----------------|----------------------------------------------------------------------------------------------------|
| OFF            | OFF             | Prima e mantenha premido 🗸 até MAIN MENU/PRODUCT SETUP                                                                       |
|                |                 | ser exibido.                                                                                                    |
| PRODUCT SETUP  | EM BRANCO       | Prima 🗸 para programar produtos.                                                                                             |
| PRODUCT SETUP  | ENTER CODE      | Introduza 1650.                                                                                                    |
| SELECT PRODUCT | EM BRANCO       | Prima o botão de produto pretendido.                                                                                         |
| LONG NAME      | PRODUCT NAME    | Introduza o nome do produto com 8 caracteres utilizando as teclas de                                                         |
|                |                 | texto.                                                                                                    |
|                |                 | Prima 🕨 para avançar.                                                                                                    |
| SHORT NAME     | PRODUCT NAME    | Introduza o nome do produto abreviado com 4 caracteres utilizando as                                                         |
|                |                 | teclas de texto.                                                                                                    |
|                |                 | Prima > para avançar.                                                                                                    |
| COOKING MODE   | SINGLE SETPOINT | Prima  . Se pretender uma contecção sementada ou com varios                                                                  |
|                |                 | s instruções no manual                                                                                                    |
| 1 TIME         | 0.00 OB         | las instruções no manual.                                                                                                    |
|                | PREVIOUSLY SET  | numéricas                                                                                                    |
|                | TIME            | Prima > para avancar                                                                                                    |
| 1 TEMPR        | TEMP            | Introduza a temperatura de confecção. Prima > para avançar                                                                   |
| 1 SENSITIVITY  | NUMBER          | Introduza un valor (0-9) com as teclas numéricas. A sensibilidade é a                                                        |
|                |                 | probabilidade de ser ser necessário prolongar o tempo de                                                                     |
|                |                 | compensação para compensar a variação de produtos (estado e/ou                                                               |
|                |                 | peso). Prima 🕨 para avançar.                                                                                                 |
| 1 ALARM TIME   | 0:00 OR         | Introduza o tempo no ciclo de confecção para a emissão de um alarme                                                          |
| (SHAKE TIME)   | PREVIOUSLY      | sonoro para sacudir. Se definir como 0:00 avance para FILTER                                                                 |
|                | ENTERED TIME    | PROMPT. Prima 🕨 para avançar.                                                                                                |
| 1 ALARM NAME   | SHAKE           | Introduza a secção com 🔺 🔻 (ex. Sacudir, Mexer).                                                                             |
| (SHAKE ALARM)  |                 | Prima 🕨 para avançar.                                                                                                    |
| 1 ALARM MODE   | AUTO            | Introduza a selecção com A V. Prima D para avançar.                                                                          |
| 1 ALARM TONE   | SHORT           | Introduza a selecção com A V. Prima > para avançar.                                                                          |
| 2 ALARM TIME   | 0:00            | Introduza a selecção com                                                                                                    |
|                |                 | necessario um segundo alarme. Prima 🏲 para avançar.                                                                          |
| FILTER PROMPT  | 0 OR PREVIOUSLY | Introduza o numero de confecções antes do aviso do filtro, (a                                                                |
|                | SET#            | preueninição e o) pelo que a mensagem uo initio não esta associada ao<br>número de ciclos de confecção. Prima > para avançar |
|                |                 | Introduza o valor ou confirme. Prima para avançar.                                                                           |
|                | SET #           | 5 segundos) O=Desligado. Nota: Pode ser necessário ajustar o tempo                                                           |
|                | 0211            | de activação instantânea para cargas de confecção ligeiras.                                                                  |
| HOLD TIME      | 0 OR PREVIOUSLY | Introduza o tempo para guardar o produto antes de eliminar (a                                                                |
|                | SET #           | predefinição é 0).                                                                                                    |
|                |                 | - No modo padrão, o temporizador funciona em segundo plano, mas                                                              |
|                |                 | é cancelado quando é iniciada uma nova confecção através desse                                                               |
|                |                 | botão do produto. O controlador é capaz de efectuar uma contagem                                                             |
|                |                 | decrescente de 8 botões de produto diferentes em simultâneo.                                                                 |
|                |                 | - No modo Corredor (seleccionado em TECH MODE), o                                                                            |
|                |                 | temporizador efectua uma contagem decrescente no ecrã do visor,                                                              |
|                |                 | mas cancela quando uma nova confecção é iniciada nesse corredor.                                                             |
|                |                 | O controlador efectua uma contagem decrescente, uma manutenção                                                               |
|                |                 | por contetor de contecção.<br>Prima ► para avançar                                                                           |
| FXIT           | FXIT            | $r_{\text{min}} \neq para avanyar.$                                                                                          |
| E/01           |                 | Prima <b>v</b> para bioquear a programação.                                                                                  |
|                |                 | Prima Sair/Pesquisar duas vezes para desligar.                                                                               |

### Opções do menu do filtro

| Visor esquerdo  | Visor direito                     | Acção                                                                                                    |
|-----------------|-----------------------------------|----------------------------------------------------------------------------------------------------|
| DROP, OFF, COOL | DROP, OFF,<br>COOL                | Prima e liberte o botão FILTER.                                                                                                    |
|                 | N.º de<br>confecções<br>restantes | Exibe as confecções restantes no ciclo do filtro antes de exibir a<br>mensagem do filtro.                                                                                                    |
| DROP, OFF, COOL | DROP, OFF,<br>COOL                | Prima e mantenha premido (4-5 segundos) o botão FILTER até<br>FILTER MENU ser exibido.                                                                                                    |
| FILTER          | [EM BRANCO]                       | Controlador LIGADO: Prima ➤ para se deslocar para Filtro,<br>Limpar e Filtro, Eliminar, ou Sair. (A opção FILL VAT FROM BULK<br>também será exibida nos modelos com óleo a granel).<br>Controlador DESLIGADO:<br>Prima ➤ para se deslocar para Eliminar, Limpar por Fervura ou Sair.<br>Prima ✔ para seleccionar a função e siga as mensagens. |

Visualizar estatísticas do filtro

(Estatísticas diárias apresentadas. Consulte o manual para outras estatísticas do filtro)

| Visor esquerdo          | Visor direito     | Acção                                                                                                    |
|-------------------------|-------------------|----------------------------------------------------------------------------------------------------|
| OFF                     | OFF               | Prima 🗸 (5 segundos) até INFO MODE ser exibido.                                                                                                    |
| MODO DE<br>INFORMAÇÃO   | [EM BRANCO]       | Prima ► para se deslocar para DAILY STATS.                                                                                                    |
| DAILY STATS             | [EM BRANCO]       | Prima 🗸 para seleccionar.                                                                                                    |
| SEG                     | DATE              | Prima ▲▼ para se deslocar para o dia que termina a uma<br>semana anterior.<br>Prima ▶ para avançar.                                                                                                    |
| FILTERS                 | NUMBER AND<br>DAY | Prima ▲ ▼ para se deslocar para os vários dias da semana<br>anterior para visualizar o número de vezes que o recipiente foi<br>filtrado nesses dias da semana anterior.<br>Prima ▶ para avançar.                 |
| FILTERS – PRIOR<br>WEEK | NUMBER AND<br>DAY | Prima ▲▼ para se deslocar para os vários dias uma semana<br>antes da semana anterior para visualizar o número de vezes que o<br>recipiente foi filtrado nesses dias da semana anterior.<br>Prima ▶ para avançar. |
| FILTERS BYPASS          | NUMBER AND<br>DAY | Prima ▲▼ para se deslocar para os vários dias da semana<br>anterior para visualizar o número de vezes que a mensagem do<br>filtro foi ignorada nesses dias. Prima ▶ para avançar.                                |
| COOKS                   | NUMBER AND<br>DAY | Prima ▲▼ para se deslocar para os vários dias da semana anterior<br>para visualizar o número de ciclos de confecção nesses dias.<br>Prima ▶ to para avançar.                                                     |
| EXIT                    | EXIT              | Prima uma vez o botão ✔ para regressar ao Menu do Modo de<br>Informação ou<br>Prima Sair/Pesquisar duas vezes para desligar o controlador.                                                                       |

*C*Frymaster

Controlador 3000: Breves instruções Página 2

> 25 de Agosto de 2011 Software Versão 1.56